# Installation de WSJT-X Monitor

WSJT-X Monitor permet d'afficher tout ce que vous décodez avec WSJT-X ou JTDX sur votre PC via une connexion sans-fil. WSJT-X Monitor est une application qui fonctionne sur le système d'exploitation Androïde. Il peut être installé sur votre téléphone ou votre tablette. Dans mon cas, je l'ai installé sur une tablette Amazon Fire HD 10 (9<sup>e</sup> génération).

L'application est disponible sur Google Play à :

https://play.google.com/store/apps/details?id=com.feotec.wsjt\_xmonitor.ads

Une fois installée, vous devez aller voir dans Réglage de votre téléphone ou de votre tablette. pour connaitre l'adresse IP qui vous a été attribué par votre réseau sans-fil.

#### WSJT-X

Pour que les données soient acheminées à votre téléphone ou votre tablette, vous devez changer des paramètres dans WSJT-X. Pour cela vous devez aller dans Files, Settings et dans l'onglet Reporting.

Dans UDP Server, vous devez changer l'adresse pour celle qui vous a été attribué par votre réseau sans-fil. Dans mon cas, c'est 192.168.0.107. Le Port number 2237 n'a pas à être changé car c'est celui qui est attribué par défaut par WSJT-X Monitor.

| d l |
|-----|
|     |
|     |
|     |
|     |
|     |
|     |
|     |
|     |

Une fois changé, faites OK pour sauver le changement. Fermez WSJT-X et le redémarrez pour être certain que le changement soit appliqué.

Démarrer WSJT-X Monitor et les données devraient s'afficher à la fin de chaque cycle de décodage. Par contre, si vous utilisez JTAlert, le transfert de données sera perdu. Si vous voulez conserver JTAlert fonctionnel, voir la configuration plus loin dans le texte

### JTDX

Suivre la même procédure qu'avec WSJT-X

| eneral Mana Mana actornaria                  | 1 TX Macros Reporting Prequencies Notifications Priters Scheduler Advanced |
|----------------------------------------------|----------------------------------------------------------------------------|
| ogging                                       | Send logged QSO ADIF data Recording to ALL.TXT                             |
| ✓ Prompt me to log QSO                       | TCP server: 127.0.0.1 ✔ decoded messages                                   |
| Enable automatic logging of QSO              | TCP port: 52001                                                            |
| Convert mode to RTTY                         | Enable sending to TCP server                                               |
| dB reports to comments                       | 2nd UDP server 127.0.0.1                                                   |
| Clear <u>D</u> X call and grid after logging | UDP port: 2333                                                             |
| Clear DX call and grid on exit               | Enable sending to secondary UDP server                                     |
| etwork Services                              |                                                                            |
| Enable eQSL sending                          | Enable <u>P</u> SK Reporter Spotting                                       |
|                                              | Enable DXSummit Spotting                                                   |
| Username:                                    |                                                                            |
| P <u>a</u> ssword:                           |                                                                            |
| OTH Nickname:                                |                                                                            |
| rimary UDP Server                            |                                                                            |
| JDP Server: 192.168.0.107                    | Accept UDP requests                                                        |
| JDP Server port number: 2237                 | Notify on accepted UDP request                                             |
|                                              |                                                                            |

## JTAlert

Si vous utilisez JTAlert, vous ne devez rien changer dans WSJT-X ou JTDX car le transfert de données sera perdu. C'est la configuration de JTAlert qui doit être modifié.

Pour cela vous devez aller dans Settings, Manage Setting, Application et WSJT-X / JTDX. Dans UDP Server, vous devez changer l'adresse pour celle qui vous a été attribué par votre réseau sans-fil. Dans mon cas, c'est 192.168.0.107. Vérifiez si le UDP Port est bien le 2237 sinon, le changer.

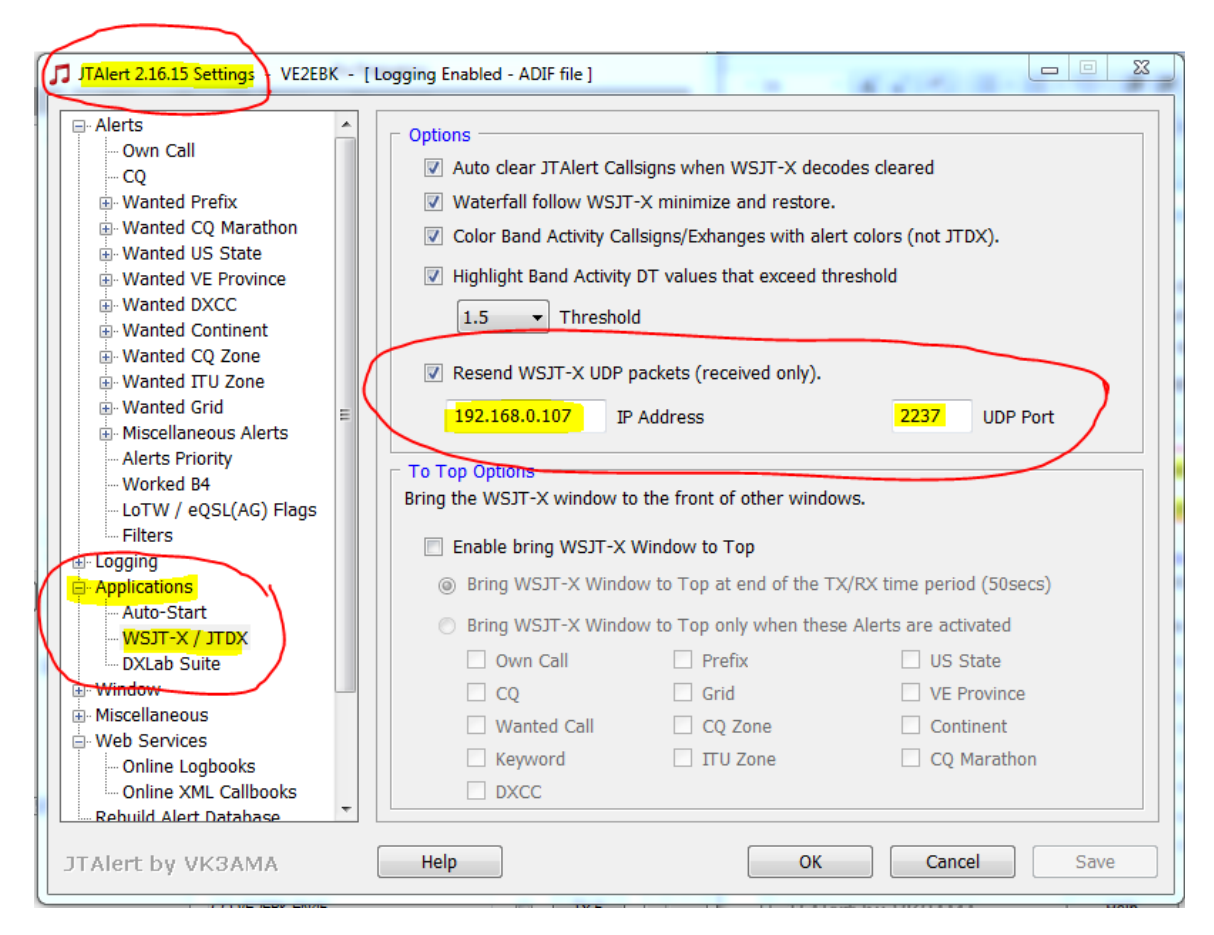

Une fois changé, faites OK pour sauver le changement. Fermez JTAlert et le redémarrez pour être certain que le changement soit appliqué.

Démarrer WSJT-X Monitor et les données devraient s'afficher à la fin de chaque cycle de décodage.

### WSJT-X Monitor

Les données affichées seront de ce format. Pour ce qui est de WSJT-X Monitor, on retrouve en haut à droite, sous les 3 points, le menu et l'aide.

| WSJT-X N | Monito | r    |   |                    |         |      | <b>?</b> :    |
|----------|--------|------|---|--------------------|---------|------|---------------|
| 021530   | 4      | 1000 |   |                    |         |      | 1010km 01deg  |
| 021530   | 4      | 1008 | ~ | KB6A AEUJM R-U6    | USA     | EMIU | 1910km 91deg  |
| 021530   | 11     | 1105 | ~ | DS5USH NB5N EM15   | :USA    | EM15 | 1874km 74deg  |
| 021530   | - 6    | 1351 | ~ | CQ W8RZN EN81      | :USA    | EN81 | 3163km 62deg  |
| 021530   | -20    | 1555 | ~ | N9AJL JA8IZP RR73  | : Japan |      |               |
| 021530   | -24    | 1630 | ~ | KF7ESM KF6JXM DM13 | :USA    | DM13 | 111km 360deg  |
| 021530   | 4      | 1801 | ~ | ZL1BD KB9RUG EM49  | :USA    | EM49 | 2459km 64deg  |
| 021530   | 13     | 2192 | ~ | CP6CL K4CBW FM05   | :USA    | FM05 | 3504km 74deg  |
| 021530   | -7     | 604  | ~ | DS5USH W5KAL EM20  | :USA    | EM20 | 2098km 90deg  |
| 021530   | -7     | 648  | ~ | K6TAA PY2RSA GG77  | :Brazil | GG77 | 9773km 118deg |
| 021530   | -23    | 1253 | ~ | PP5FZ W7YTF DN40   | :USA    | DN40 | 1037km 29deg  |
| 021530   | -17    | 1388 | ~ | CQ WB9VGJ DM34     | :USA    | DM34 | 433km 58deg   |
| 021530   | -20    | 1855 | ~ | K2MFH N2UJZ EL87   | :USA    | EL87 | 3312km 91deg  |

| WSJT-X Mo                                              | nitor                | Display All Messages                                       |
|--------------------------------------------------------|----------------------|------------------------------------------------------------|
| 235830 -18<br>235830 -13                               | 689<br>761           | Settings                                                   |
| 235830 1<br>235830 -12                                 | 831<br>975           | CQ Only                                                    |
| 235830 -13<br>235830 -23<br>235830 -18                 | 1028<br>1087<br>1133 | Alerts                                                     |
| 235830 -1<br>235830 -8                                 | <b>1275</b><br>1400  | Filters                                                    |
| 235830 -16<br>235830 -21                               | 1478<br>1641         | Sorting                                                    |
| 235830 6<br>235830 -13<br>235830 -9                    | 1949<br>2164         | Mapping                                                    |
| <mark>235830 1</mark><br>235830 -8                     | 2292<br>2353         | Keep Display On                                            |
| 235830 -12 .<br>235830 17 .                            | 2542<br>2663         | About                                                      |
| <b>235830 - 18</b><br><b>235830 - 6</b><br>235830 - 19 | <b>379</b><br>515    | ~ JA70VI YB2WUW 0152                                       |
| 235830 -24<br>235830 -15                               | 688<br>798           | ~ CQ HK4RFA FJ26<br>~ JE2RBK KJ0I -15                      |
| 235830 -24<br>235830 -10                               | 1012<br>1795         | ~ CQ KD8SZZ EN73<br>~ KH2L WB2UBW EM66                     |
| <mark>235830 -18</mark><br>235830 -7<br>235830 -20     | 1974<br>2313<br>2001 | ~ CQ YV7WGA FK80<br>~ K6SFC BG3UPA -15<br>~ KH2L N9SW EN51 |

On peut personnaliser avec des Filtres, des Alarmes et d'autres fonctions.

| Settings                                      |
|-----------------------------------------------|
| Clear Screen Now                              |
| Clear Screen with WSJT-X                      |
| Display Distance in <b>Km</b> or <b>Miles</b> |
| Current status                                |
| Change Port Number                            |
| Setup WSJT-X or JTDX                          |
| HELP DISMISS                                  |

Dany Bélanger VE2EBK

5-11-2020